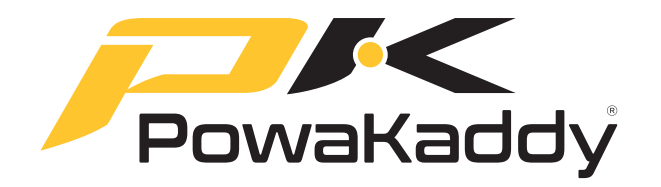

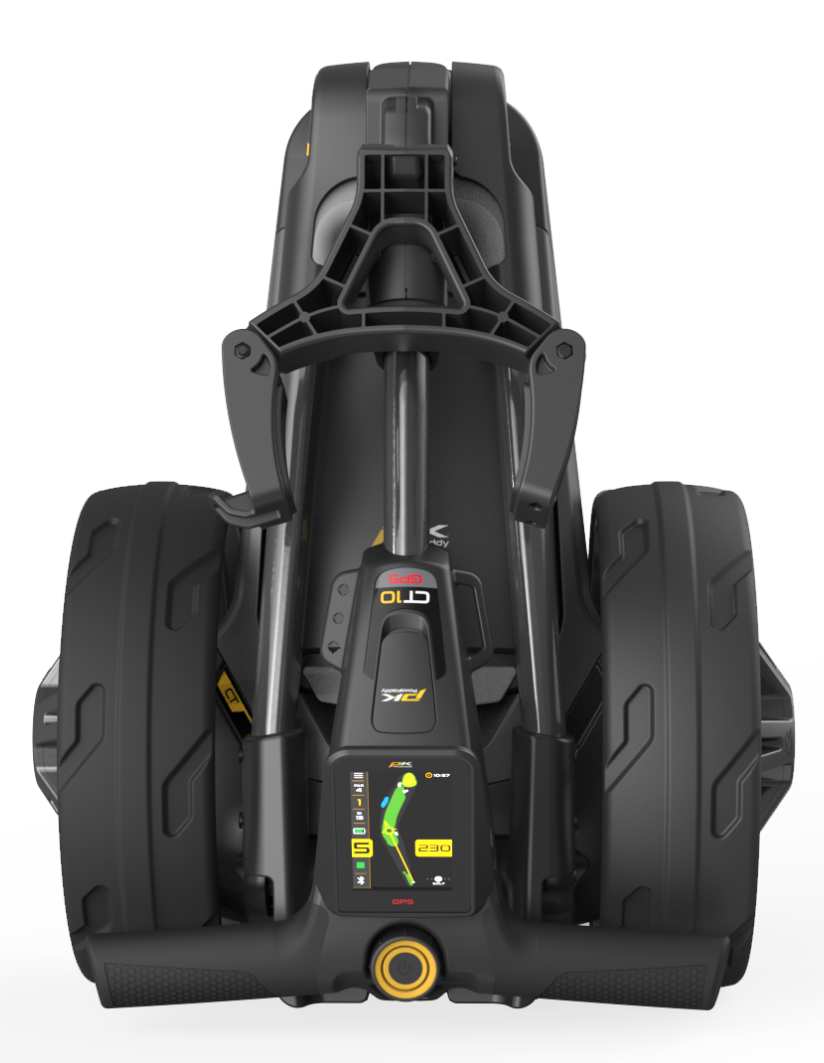

# **CTIO<sub>GPS</sub>** Ägarmanual

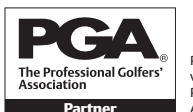

PGA är ett registrerat varumärke som tillhör Professional Golfers' Association Limited.

POWAKADDY.COM

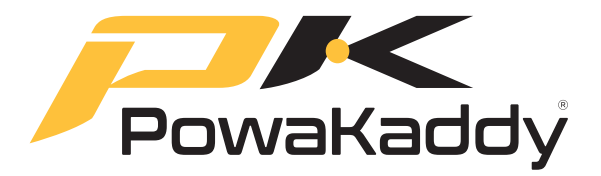

Tack för att du köpte den helt nya PowaKaddy. Läs följande instruktioner noggrant. Batterivård är mycket viktigt, se avsnittet Batterivård för detaljerade instruktioner.

När du får din nya PowaKaddy har du följande:

1 x Vagn 1 x Batteri 1 x Laddare 2 x Hjul 1 x Front Bungee Strap

1 x Instruktionspaket

| INNEHÅLL       |                                                                                                    |                |       |                                                                                                    |        |  |
|----------------|----------------------------------------------------------------------------------------------------|----------------|-------|----------------------------------------------------------------------------------------------------|--------|--|
| 1.<br>2.       | PRODUKTGARANTI<br>PRODUKTSÄKERHET<br>Komma igång                                                                                                    | 3<br>3         |       | Poänginställningar<br>Inställningar för vagn<br>Om                                                                                     |        |  |
| 3.             | Vikning av ramen<br><b>KOMMA IGÅNG</b><br>Litiumbatteri<br>Justering av framhjul<br>Mag-Lok®<br>Parning<br>Uppdatera programvara                                                                                                    | 4              | 9.    | Laddningsinstruktioner<br>Batterisäkerhet<br>Laddningssäkerhet<br><b>BATTERIVÅRD</b><br>Förvaring av litiumbatteri<br>Batteritransport | 18     |  |
| 4.             | POWAKADDY APP<br>Uppdatera kartor<br>Kartor för helhålsvy<br>Styrkort<br>Bapportera ett mapppingsfel                                                                                                    | 9              | 10.   | Avfallshantering av litiumbatteri<br>UNDERHÅLL                                                                                         | 19     |  |
| 5.             | GPS-FUNKTIONER<br>Navigera avståndsfunktioner<br>Active Green View<br>Drop Pin<br>Riktningsinriktningspil<br>Full hålvy<br>Faror<br>Byt hål<br>Klockfunktioner<br>Hazard Förkortningar<br>Skottavstånd<br>Konkurrensläge<br>Spela in poäng<br>Statistik | 11             |       |                                                                                                    |        |  |
| 6.<br>7.<br>8. | POÄNGSÄTTNING<br>AVSLUTA OMGÅNGEN<br>INSTÄLLNINGAR                                                                                                    | 15<br>16<br>16 |       |                                                                                                    |        |  |
|                |                                                                                                    |                | Om du | inte kan hitta nödvändig information i denna<br>besök www.PowaKaddy.com/Support där du                                                 | hittar |  |

manual, besök www.PowaKaddy.com/Support där du hittar våra vanliga frågor om vagnprodukter. Alternativt kontakta PowaKaddys kundtjänstteam.

#### PRODUKTGARANTI

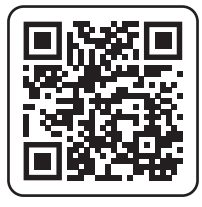

## Registrera dig nu!

Missa inte!

Skanna för att öppna registreringssidan eller besök: powakaddy.com/my-powakaddy

"Ta en stund att registrera din nya produkt.

Du kommer att behöva ange serienumren för vagnen, batteriet och laddaren. Dessa finns på de enskilda föremålen. Serienumret på vagnen sitter i den bakre leden, se bild.

\*Villkor gäller. Se powakaddy.com för detaljer."

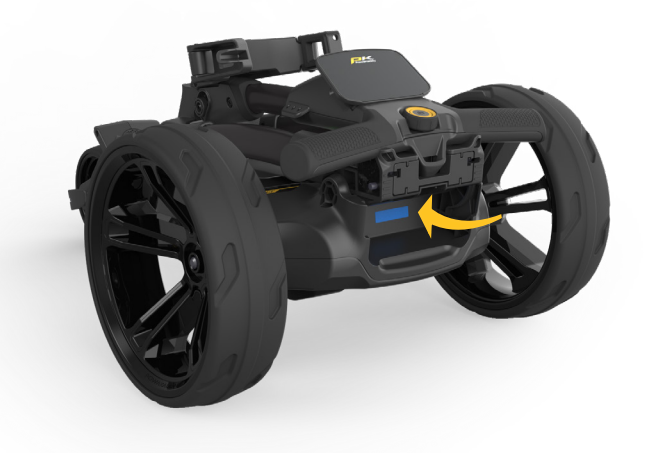

## PRODUKTSÄKERHET

Använd endast produkten enligt beskrivningen i denna användarmanual och den medföljande säkerhetsguiden.

- 1. Se till att vagnen är helt monterad före användning.
- Denna produkt är endast för utomhusbruk. Använd inte i ett begränsat utrymme. Var särskilt uppmärksam när du använder den i närheten av andra människor och fordon. Var försiktig när du använder produkten i våta eller hala förhållanden under foten.
- 3. Använd vagnen i en säker och bekväm hastighet. De högre hastighetsinställningarna är avsedda för användning i uppförsbacke. Att ställa av vagnen i hög hastighet kan göra att vagnen blir instabil.
- 4. Även om den är väderbeständig, undvik att köra vagnen genom pölar eller stillastående vatten.
- 5. Denna produkt är inte en leksak. Var särskilt försiktig när du använder dem i närheten av eller i närheten av barn. Barn bör övervakas om de använder produkten hela tiden.
- 6. Använd aldrig produkten under påverkan av droger eller alkohol.
- Om du är orolig för hur din vagn fungerar, vänligen kontakta din lokala PowaKaddy-servicerepresentant eller PowaKaddysupport.

Obs: vagnen är optimerad för en påsevikt på upp till 14 kg. En alltför lätt eller tung väska kommer att påverka vagnens prestanda.

För ytterligare information, se produktsäkerhetsguiden som medföljer vagnen och besök PowaKaddys webbplats.

PowaKaddy International Ltd kan inte ta ansvar för skada eller personskada orsakad av felaktig användning.

## Komma igång

Ta bort hjul och ram från lådan.

Ta bort axelkåporna och montera hjulen genom att trycka på frigöringsknappen på navet och skjut in på axeln tills kopplingen är i ingrepp. För förvaring och transport kan hjulen vridas inåt.

Obs: Endast på EBS-modeller kan hjulen låsas i två lägen på axeln; tryck på de inre spåren för att koppla in kopplingarna. De yttre spåren kan användas när drivning inte krävs.

#### Vikning av ramen

För att öppna ramen, tryck framhjulsspaken (markerad blå) mot påshållaren och vrid framhjulsenheten tills den låses på plats. För det andra, tryck på huvudlåsknappen (markerad blå) och lyft handtaget tills de bakre och övre lederna klickar på plats.

Vänd processen för att vika så att handtagskroken låses i den bakre leden.

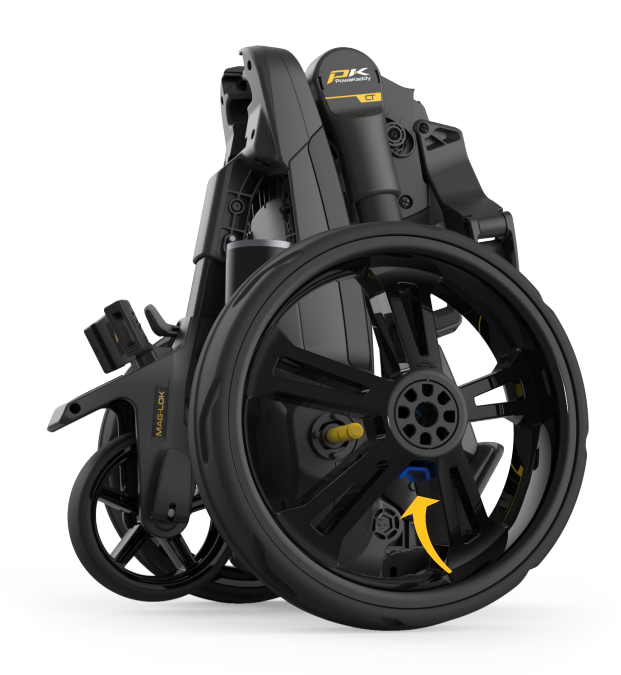

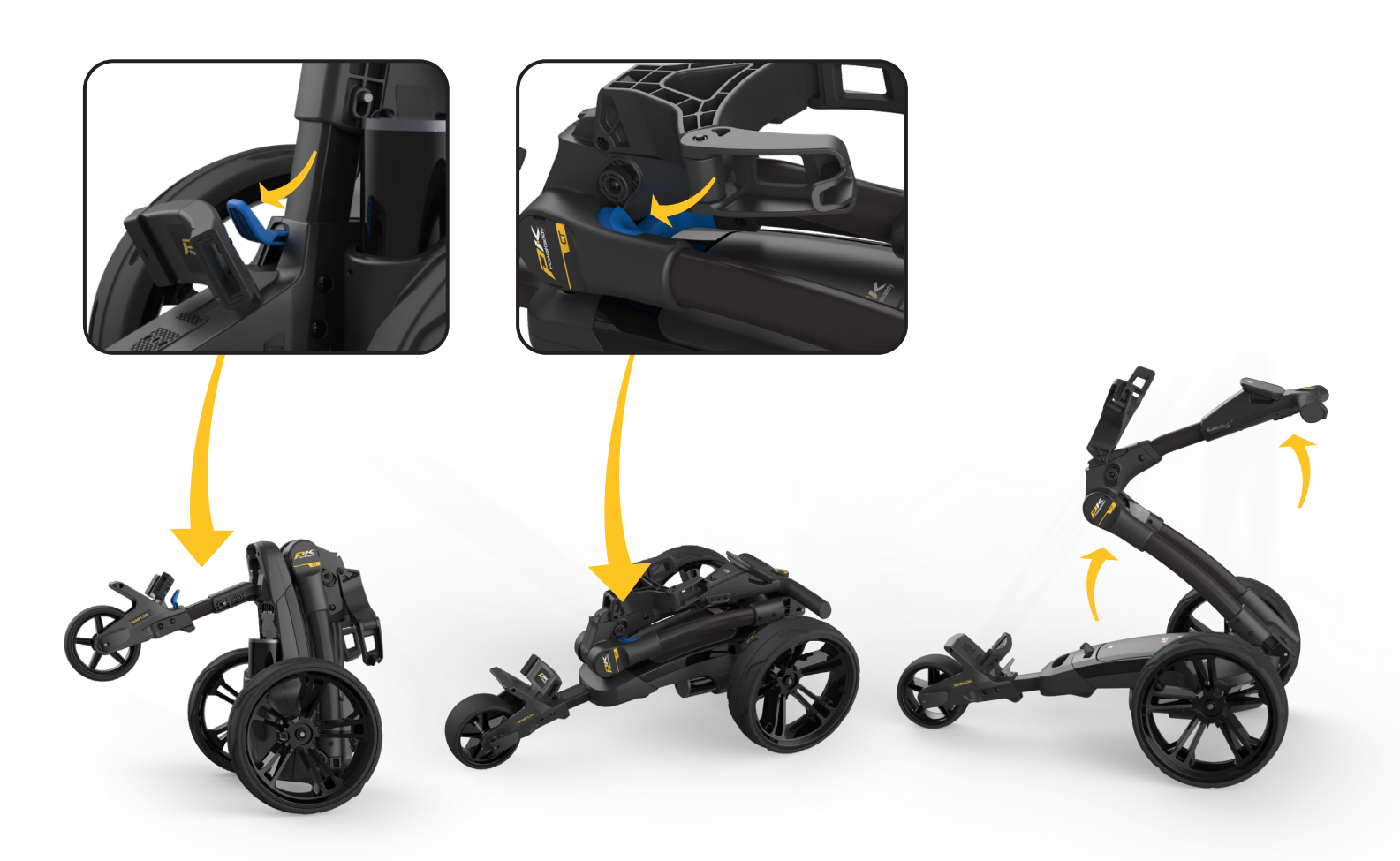

## Litiumbatteri

VIKTIGT- du måste ladda batteriet helt innan du använder vagnen. Ladda alltid batteriet inom 24 timmar efter användning. Om du inte gör det kan batteriets livslängd förkortas. Se avsnittet Batterivård för detaljerade instruktioner.

Din PowaKaddy-vagn har ett innovativt Plug'n'Play™batterisystem inklusive fjädrande poler och en låsfunktion för att upprätthålla strömanslutning över ojämn terräng. När ditt batteri är laddat och vagnen monterad, anslut ditt batteri enligt bilden.

- 1. Koppla in batteriets framsida.
- 2. Tryck på baksidan tills batteriet klämmer på plats.
- 3. Tryck på strömknappen för att slå på vagnen.

För att ta bort batteriet, stäng först av med strömknappen. Dra i den grå spärren för att frigöra batteriet innan du lyfter från ramen.

Obs: Litiumbatteriet kan förvaras i facket för transport. Se till att du stänger av batteriet med strömbrytaren. Om du lämnar ditt batteri på med den gröna lysdioden tänd kan det leda till att ditt batteri laddas ur eller att vagnen aktiveras under transport.

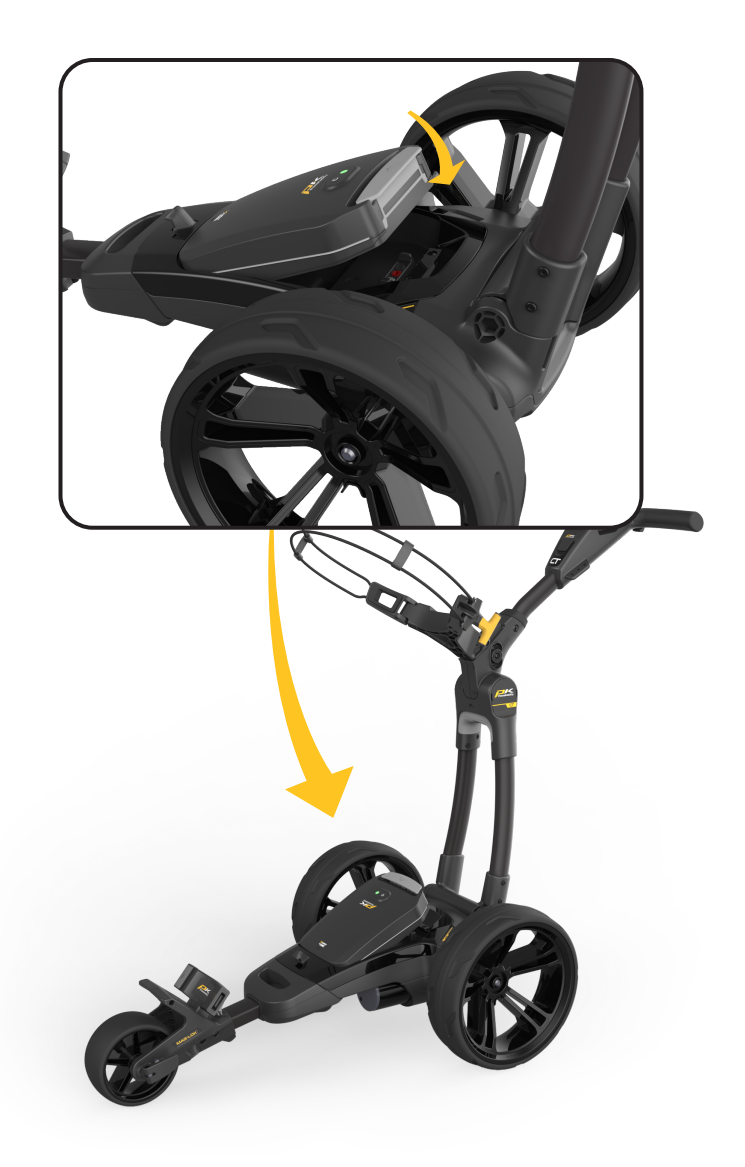

## Justering av framhjul

- 1. Så här ändrar du vagnens raka linje:
- 1. Släpp framhjulsspaken.
- 2. Vrid justeringshjulet uppåt för att få din vagn att spåra mer åt VÄNSTER.
- 3. Vrid justeringshjulet nedåt för att spåra mer åt HÖGER.
- 4. När du är nöjd med vagnen körs rakt, applicera spaken igen för att låsa i position.
- 5.

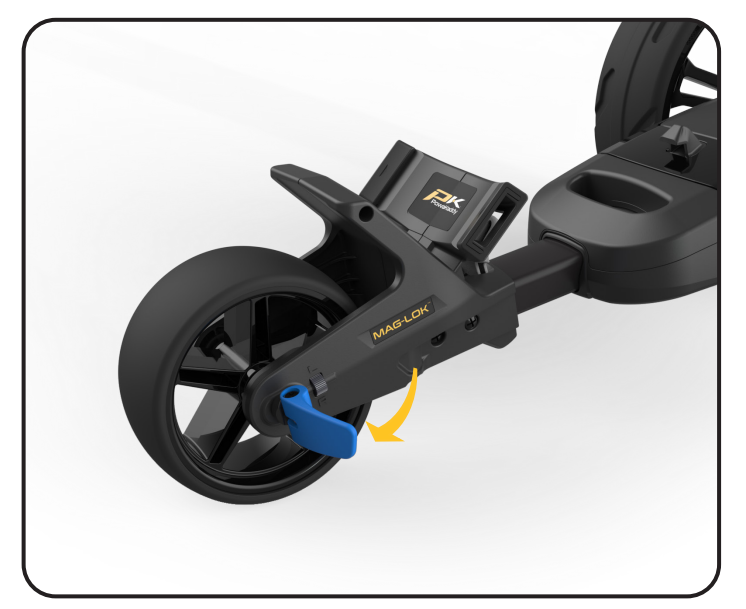

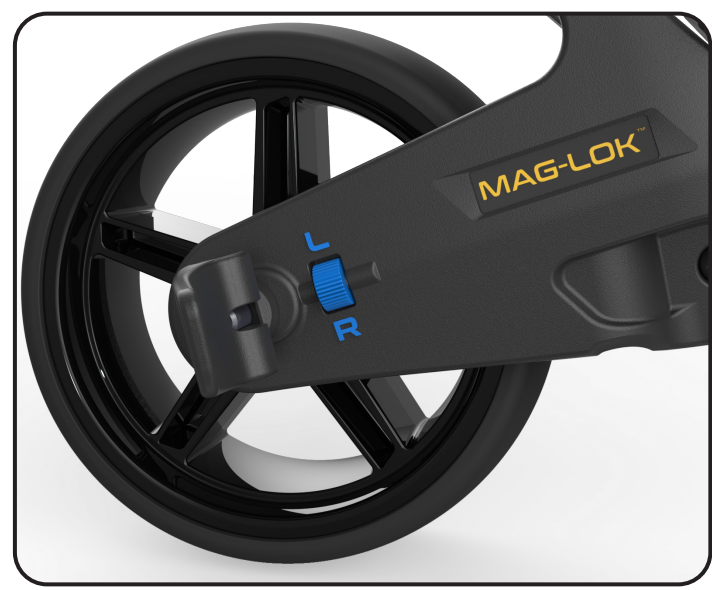

- 1. Handtagets höjd är förinställd för att passa de flesta användare men kan justeras till ett av fem lägen. För att justera:
- 1. Med vagnen helt öppen, ta bort låsbulten från höjdjusteringsplattan med hjälp av den 4 mm insexnyckeln som medföljer din manuella förpackning.
- 2. Höj eller sänk handtaget till den nya önskade positionen.
- 3. Dra åt bulten igen och se till att justeringsplattorna på båda sidor är låsta i de passande funktionerna.

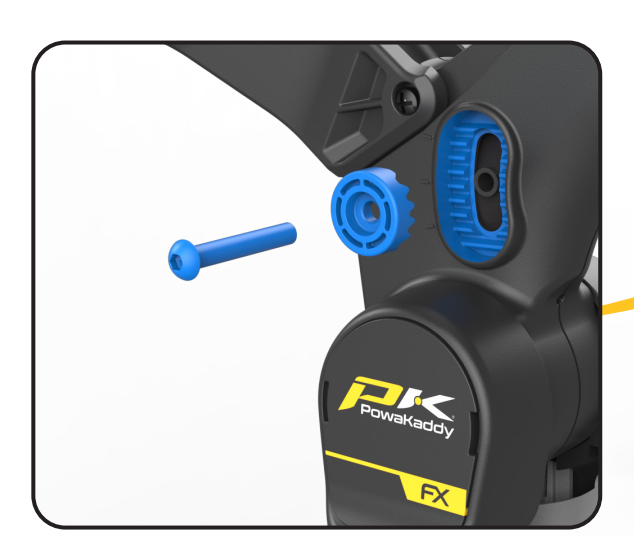

#### Mag-Lok®

Din vagn är helt kompatibel med PowaKaddys innovativa, magnetiska påslåssystem. Fäst snabbt och enkelt väskan på vagnen utan att behöva en lägre rem.

Mag-Lok® är försedd med alla nya kompatibla PowaKaddy Cart Bags. Ta bort Mag-Lok® från taggen och montera sedan på den främre väskan med hjälp av skruven och den medföljande 3 mm insexnyckeln.

Har du inte en kompatibel PowaKaddy Cart Bag? Vagnen kommer fortfarande att fungera med de flesta vagnsväskor som använder Key-Lok™-systemet - fäst helt enkelt den främre remmen (medföljer i kartongen) genom att klicka den på plats på varje sida av den nedre väskan.

Mag-Lok®, fästelement och insexnyckel medföljer Cart Bag

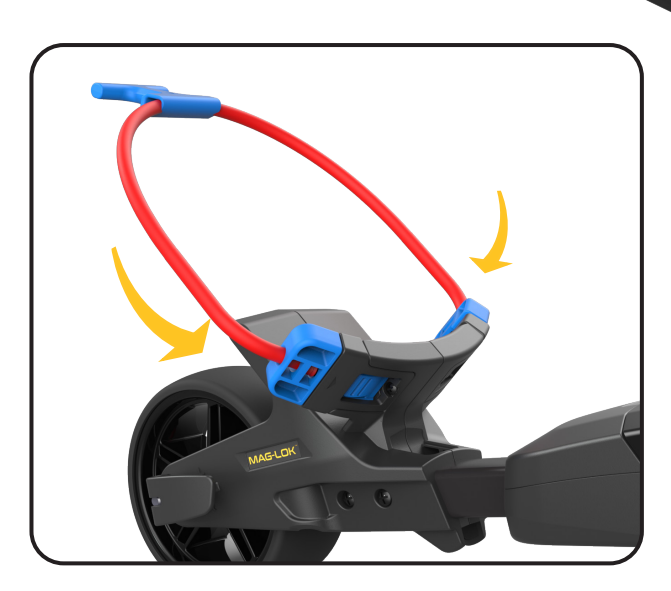

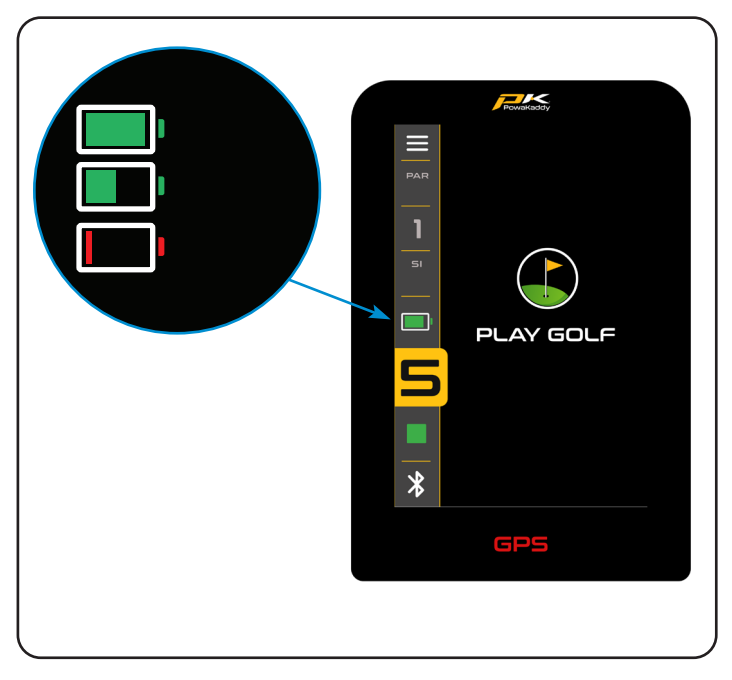

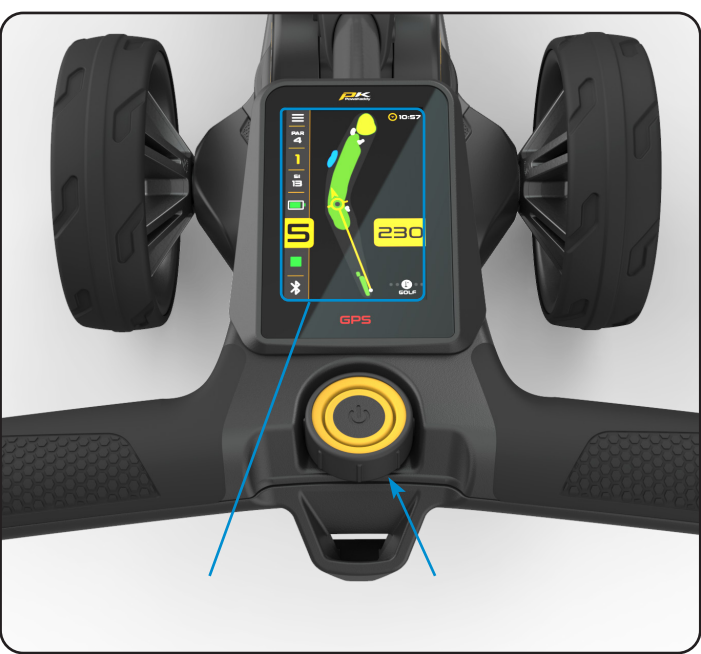

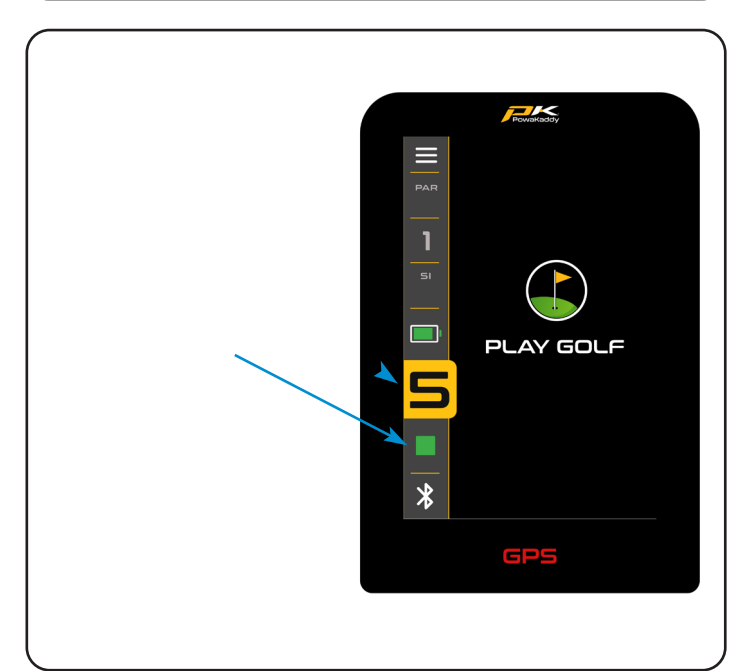

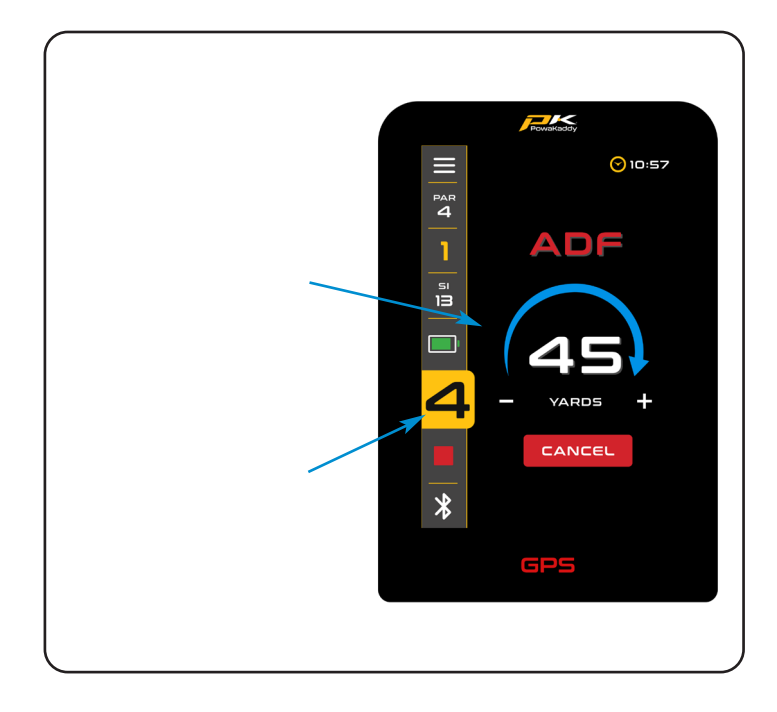

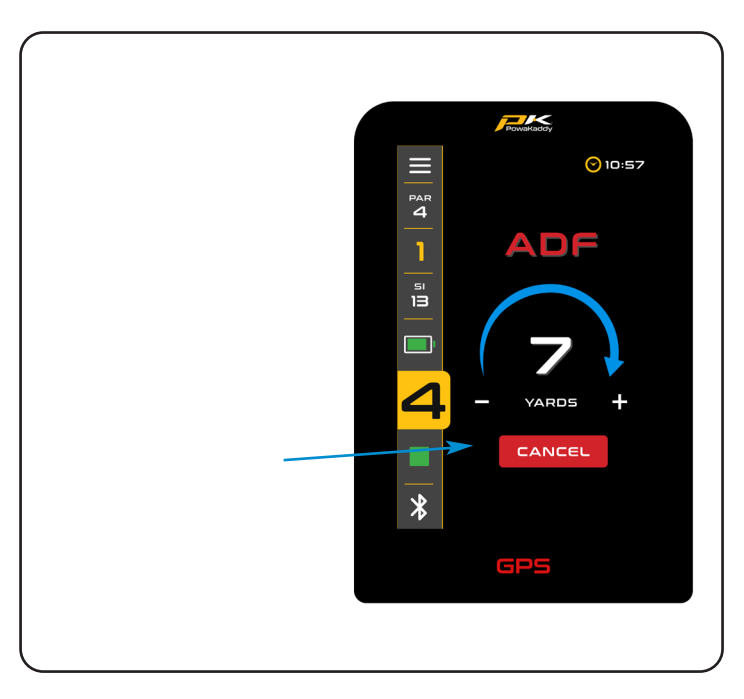

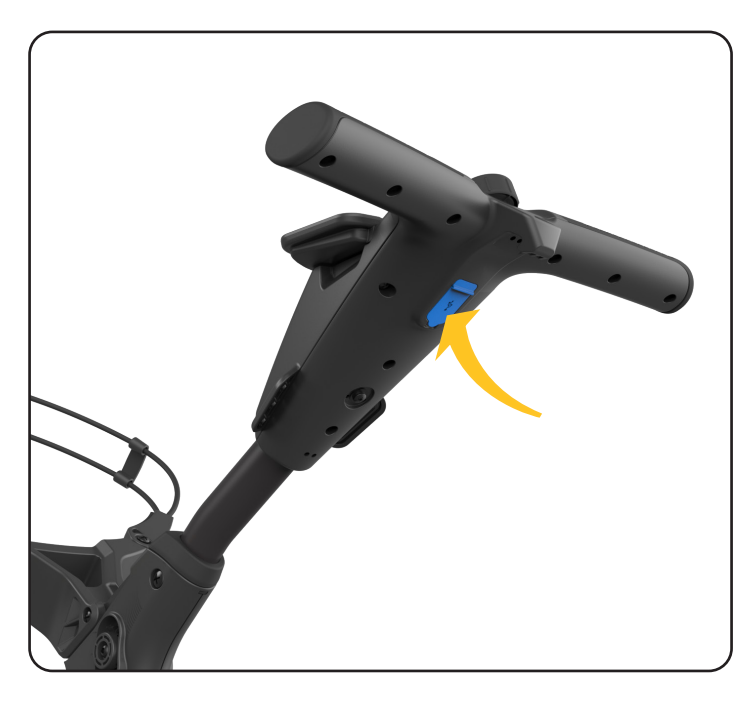

#### POWAKADDY APP

Med den helt nya PowaKaddy-appen kan du uppdatera kartdata, lägga till Full Hole View över dina favoritbanor, uppdatera din vagnmjukvara och se styrkort och statistik. Bluetooth-statusen visas i det nedre vänstra hörnet av displayen.

- Röd = Bluetooth avstängd
- Vit = Bluetooth påslagen
- Blå = Bluetooth kopplat till enheten

## Parning

- Ladda ner den kostnadsfria PowaKaddy-appen från Google Android Play Store eller App Store för iOS.
- 2. Öppna appen och välj knappen "Skapa konto" när inloggningsskärmen visas (observera att detta konto skiljer sig från PowaKaddy-garantikontot).
- 3. När de obligatoriska fälten har fyllts i väljer du knappen "Skapa konto".
- 4. Du måste verifiera ditt konto via den registrerade e-postadressen. Kontrollera din skräppostmapp för detta e-postmeddelande.
- 5. Logga in på appen med ditt användarnamn (registrerad e-post) och lösenord. Din 4-siffriga verifieringskod i e-postmeddelandet kommer att begäras.
- 6. Slå på vagnen och se till att Bluetooth är aktivt, slå på/ av i vagnens inställningsmeny.
- 7. Följ instruktionerna i appen för att para ihop med vagnen. Tryck på den gula "Pira-knappen" på appen när du uppmanas.
- En 6-siffrig verifieringskod kommer att visas på vagnen, välj "Para ihop" på vagnen och vagnen kommer automatiskt att dela ihopparningskoden med din smarta enhet.

Obs: Appens QR-kod kommer att finnas kvar på startskärmen på vagnen tills en mobil enhet har parats till vagnen.

## Uppdatera programvara

När den är ihopparad kommer statusen för dina vagnar att visas högst upp på appskärmen. Inom det gröna fältet, bredvid din batteristatus, kommer ett meddelande att visas om en uppdatering är tillgänglig för din vagn. För att uppdatera:

- 1. Tryck på den gröna stapeln.
- 2. Klicka på den gula knappen "Nästa".
- 3. Uppdateringen börjar.

Uppdateringen kommer att ta några minuter att slutföra. En status kommer att visas på vagnens skärm. Under uppdateringen:

- 1. Håll den mobila enheten i närheten av vagnen för att upprätthålla Bluetooth-anslutning.
- 2. Stäng inte appen, uppdateringen avbryts.
- 3. Stäng inte av vagnen.

Obs: en mjukvaruuppdatering kan endast initieras utanför läget "Spela golf". Vi föreslår att du endast uppdaterar programvaran med 'Hemskärmen som visas på vagnen.

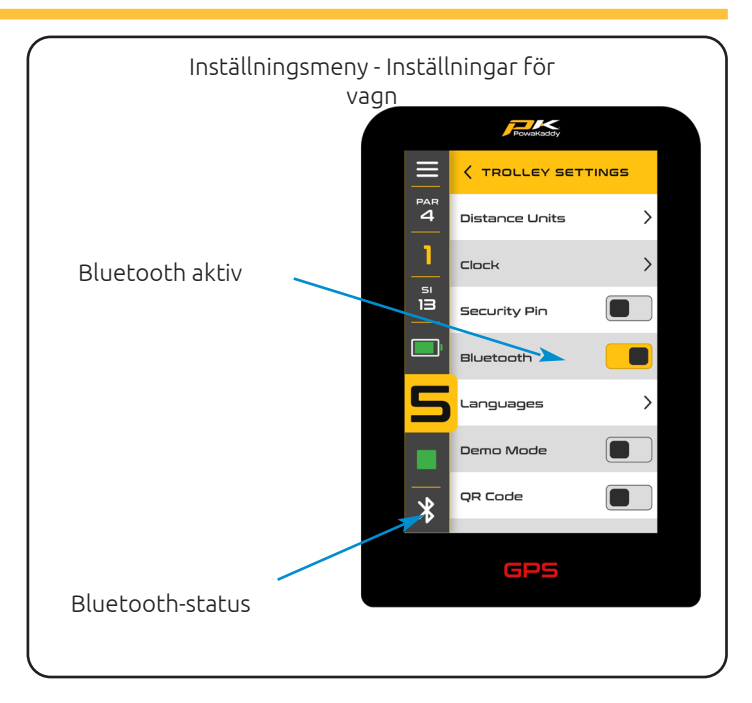

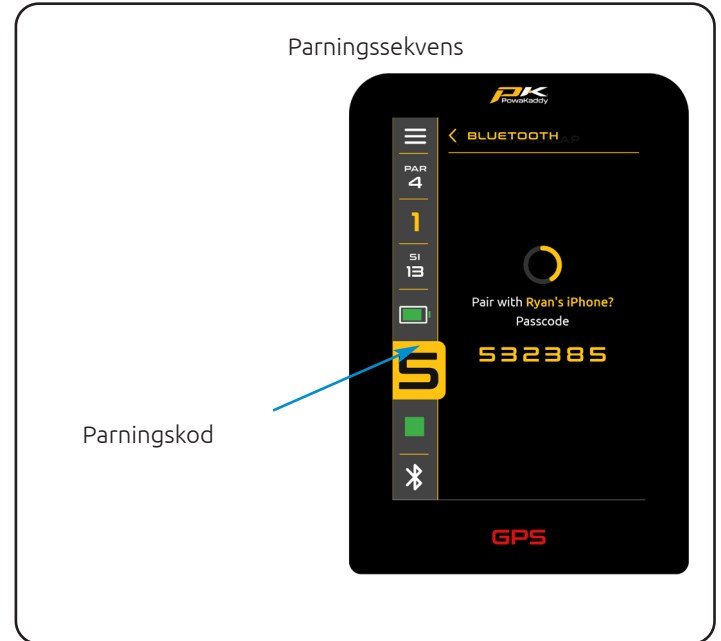

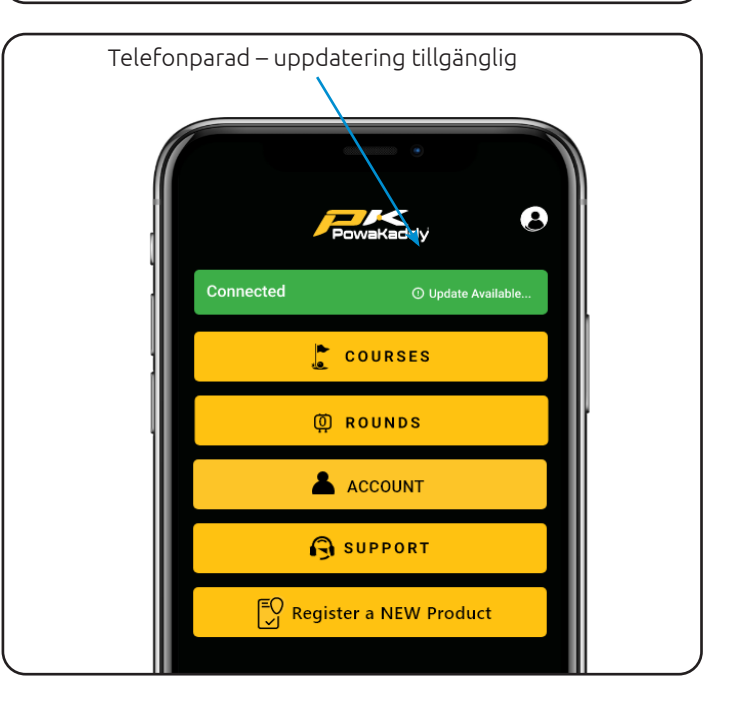

När uppdateringen är klar, starta om vagnen. Om uppdateringen av någon anledning misslyckas kommer vagnen att behålla sin nuvarande programversion och inställningar. Starta bara om uppdateringen genom att följa stegen ovan.

## Uppdatera kartor

Vagnen är förladdad med senaste kartdata, men denna kan uppdateras med tiden. Så här uppdaterar du en kurskartaström på vagnen och kopplar ihop den mobila enheten med vagnen:

- 1. Välj knappen "Kurser" från din användarpanel i appen.
- 2. Välj en kurs från listan (sorterad efter plats eller sök efter en kurs).
- Tryck på den gula "Klar"-knappen när uppdateringen har slutförts. (Uppdateringen bör ta bara några sekunder).

Obs: en mjukvaruuppdatering kan endast initieras utanför läget "Spela golf". Vi föreslår att du endast uppdaterar programvaran med 'Hemskärmen som visas på vagnen.

## Kartor för helhålsvy

Vagnen är förladdad med grundläggande green view-data för över 40 000 banor över hela världen. För att förbättra ditt spel kan du ladda ner Full Hole View-kartor till din vagn och hantera dessa banor i PowaKaddy-appen. För att uppdatera till Full Hole View slå bara på din PowaKaddyvagn och se till att din smarta enhet är ihopparad med vagnen:

- 1. Öppna PowaKaddy-appen och välj knappen "Kurs" från din användarpanel.
- 2. Välj fliken Full hålvy till höger.
- 3. Sök efter en kurs via sökfältet och tryck på den gröna '+'-knappen så starta dataöverföringen.
- 4. Vagnen och appen kommer att visa status. Håll appen öppen och nära vagnen tills nedladdningen är klar.
- 5. Tryck på den gula "Klar"-knappen när uppdateringen har slutförts.

Observera: maximalt 20 banor kan sparas i vagnen med Full Hole View samtidigt – ett popup-fönster i appen informerar dig om du har överskridit gränsen.

Ta bort din favoritbana från din smarta enhet Full Hole View genom att trycka på den röda bin-ikonen.

Obs: kartläggningen för dessa faror kan ändras övertid. Ta bort och installera om den avancerade kartan för att uppdatera data på vagnen.

## Styrkort

För att synkronisera dina styrkortsdata till PowaKaddyappen från vagnen, se först till att din smarta enhet och vagn är ihopparade. I slutet av din runda måste du gå in i inställningsmenyn på vagnen och välja "Avsluta runda" och sedan "Hem"-knappen för att spara dina rundadata. Om den inte är ansluten synkroniseras vagnen och appen nästa gång de paras ihop.

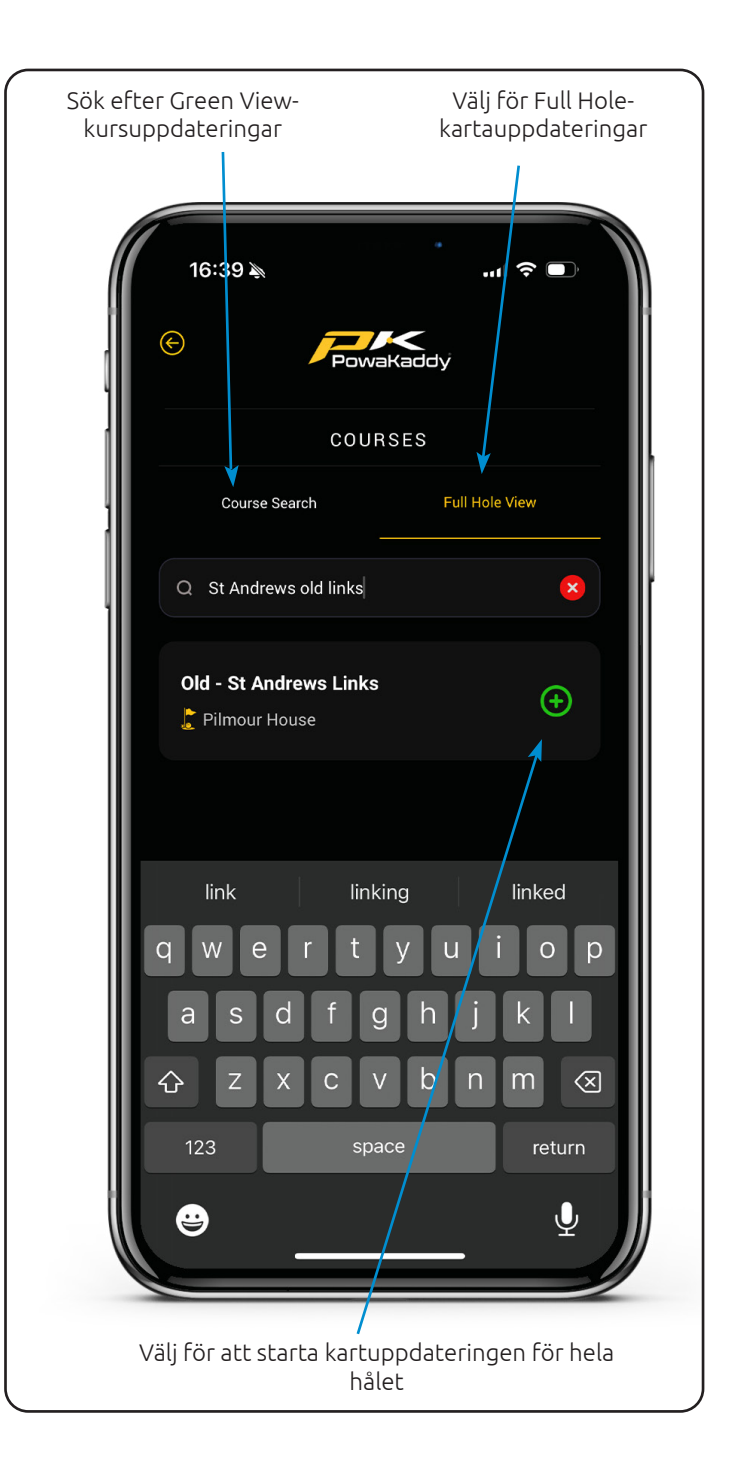

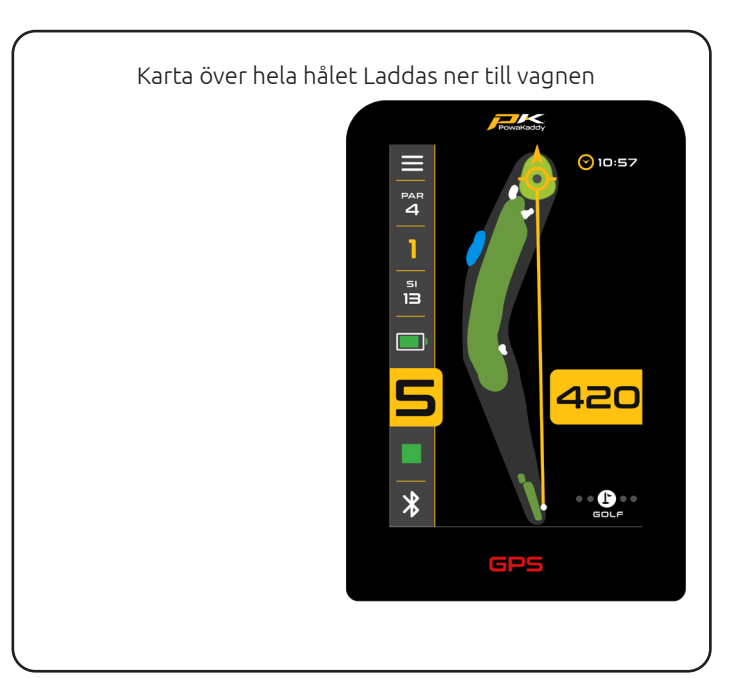

Vi rekommenderar att du kör appen i bakgrunden medan du spelar.

Se det senaste styrkortet direkt från din appinstrumentpanel eller öppna listan över sparade styrkort via den gula knappen "Runder".

- Sortera listan efter poäng eller kurs.
- Granska omgångsstatistiken genom att trycka på den gula "Round Stats"-knappen längst ner på scorekortet
- Ta bort ett styrkort (och tillhörande statistik) permanent genom att trycka på den röda "Bin"knappen.

Delvis färdigställda kort kommer att synkroniseras till appen så länge som slutrundan och hemknapparna används innan vagnen stängs av. PowaKaddy-appen visar spelarstatistik från dina tre senaste golfrundor.

#### Rapportera ett mappningsfel

Öppna menyn "Support" på din användarpanel på appen med den gula knappen. I supportmenyn hittar du alternativet "Rapportera kartläggningsproblem".

Sök efter kursen i listan och välj den.

- Meddela om GPS-avstånden visas felaktigt.
- Fungerar den automatiska frammatningen.
- Välj specifika hål med felet.
- Lägg till ytterligare anteckningar.

Tryck på den gula "Skicka"-knappen för att skicka din rapport.

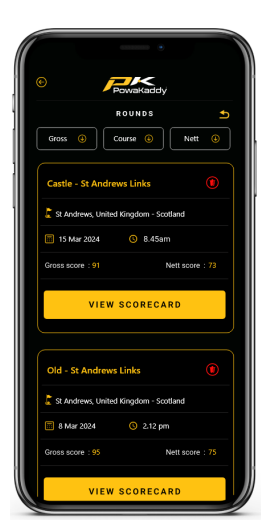

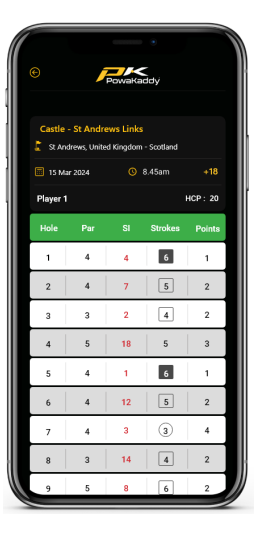

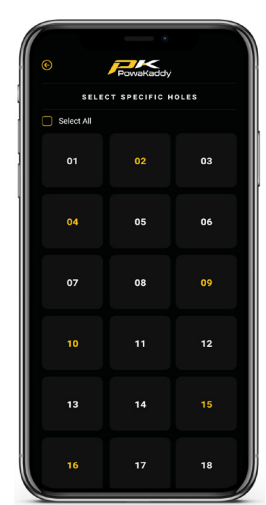

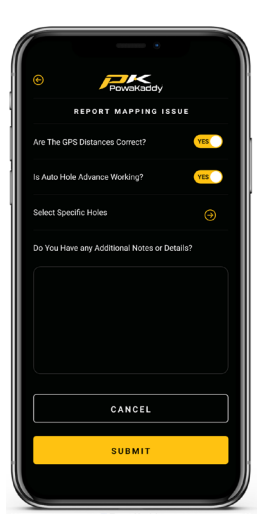

## GPS-FUNKTIONER

## Välj en kurs

För att börja använda GPS-funktionerna, välj alternativet "Spela golf" från startskärmen.

Vagnen börjar söka efter GPS-signal. Tiden det tar att få ett lås beror på plats och signalstyrka. För bästa resultat, kör borta från byggnader i en öppen himmel. Om ingen signal erhålls efter 5 minuter, kommer ett meddelande om låg signal att visas. Flytta till ett område med bättre GPS-signalstyrka och vagnen fortsätter att söka.

Du kan använda motorfunktionerna medan GPS-enheten identifierar din plats. När enheten har ett GPS-lås kommer en lista över lokala banor att visas. Navigera i listan genom att svepa upp och ned på skärmen.

Tryck på önskad bana från listan. Ditt val kommer att markeras och en grön ""Spela""-knapp visas till höger.

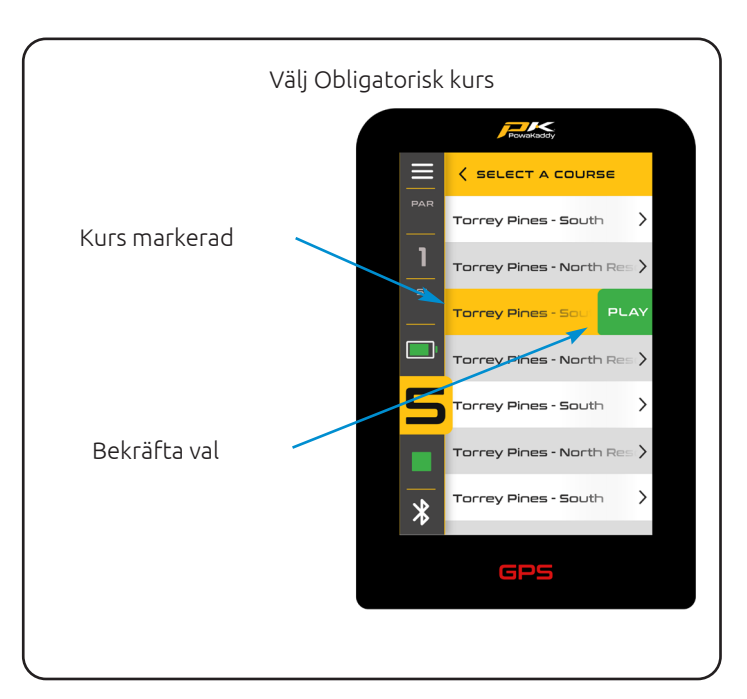

Tryck för att ladda den valda banan eller tryck på ett annat bannamn för att ändra ditt val.

#### Navigera avståndsfunktioner

Svep över skärmen från höger till vänster för att navigera mellan skärmarna Active Green View, Hazard Display, Distance Measure och Score.

Svep en fjärde gång för att gå tillbaka till Active Green View-skärmen.

Svep från vänster till höger för att växla tillbaka genom de tidigare skärmarna.

## Active Green View

Konturen av greenen för det valda hålet visas i mitten av skärmen. Avstånd till framsidan, mitten och baksidan av greenen visas överst på displayen. (Vita och röda prickar indikerar fram- och baksidan av den gröna).

## Drop Pin

För att flytta nålen (representerad av den grå punkten inom den gula pilcirkeln), tryck på en ny position inom konturerna av den gröna. Vid frisläppning uppdateras stiftets position och mittavstånd.

## Riktningsinriktningspil

Använd riktningspilen för att undvika att slå över faror. Pilen kommer från din vagns plats och uppdateras baserat på stiftets position (Drop Pin).

## Full hålvy

När du har valt din bana är PowaKaddys standardvy den aktiva gröna vyn. För att lägga till "Full Hole View" uppdatera din kartdata via PowaKaddy-appen (se sidan 10).

Upp till 20 favoritbanor kan laddas ner och sparas i vagnen. Efter uppdatering av vagnkartan kommer standarddisplayen för denna bana att visa hela hålsvyn.

Den här avancerade funktionen låter dig se hålöversikten och planera din inflygning. Med 'Full Hole View' aktiv peka på skärmen för att placera 'Drop Pin', avståndet från din vagn till den nya platsen kommer att visas på skärmen för att ge dig exakta bäravstånd över faror. Svep mellan Full Hole och Green View för att få en mer exakt bild av greenen och omgivande faror.

#### Faror

Maximalt 4 hazards i spel visas för varje hål. När du passerar faran tas den bort från skärmen. Tre kategorier av faror är kartlagda: Bunkers, Water Hazards och End of

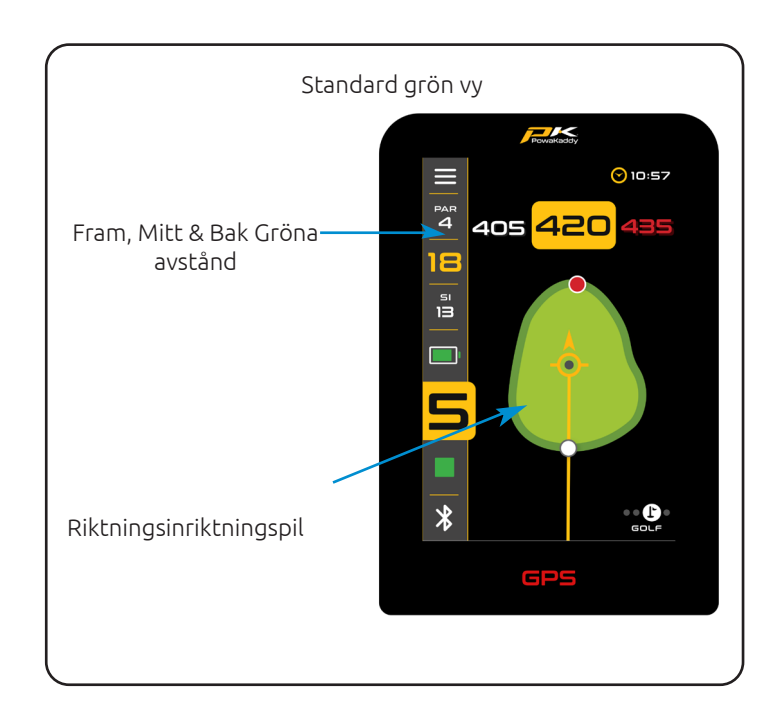

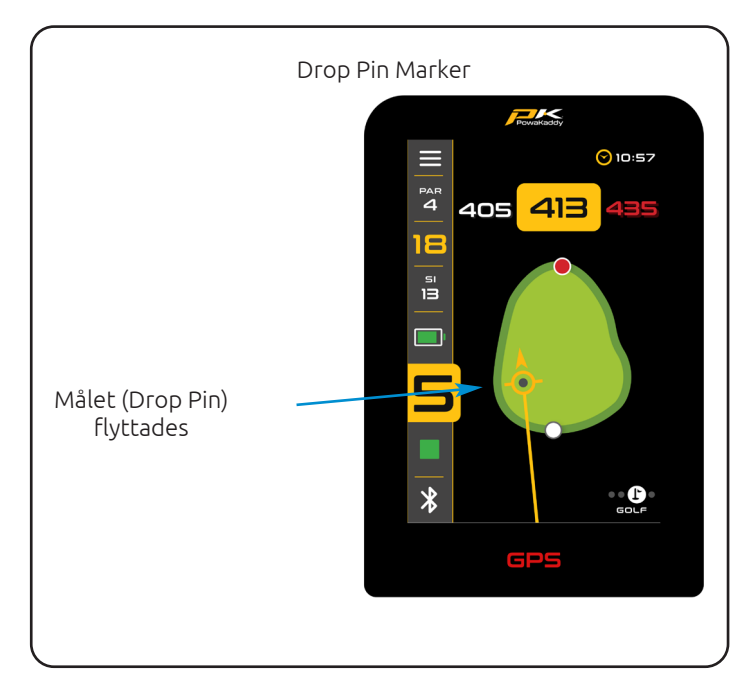

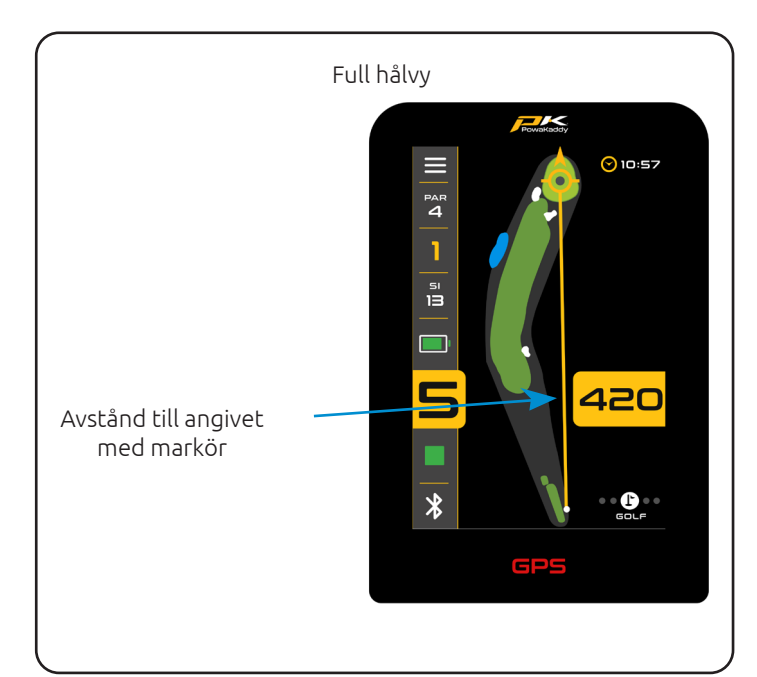

Fairways. Dessa är avbildade med 3 olika symboler.

Måtten som visas för varje fara kan vara framtill, mitten eller baksidan av faran beroende på beskrivningen, dvs CRKC - Creek Carry. (Se Hazard-förkortningarna nedan för alla Hazard-typer).

Obs: för enkelhetens skull visas avståndet till stiftet längst ner på displayen och uppdateras med ändringar av stiftets position (Drop Pin).

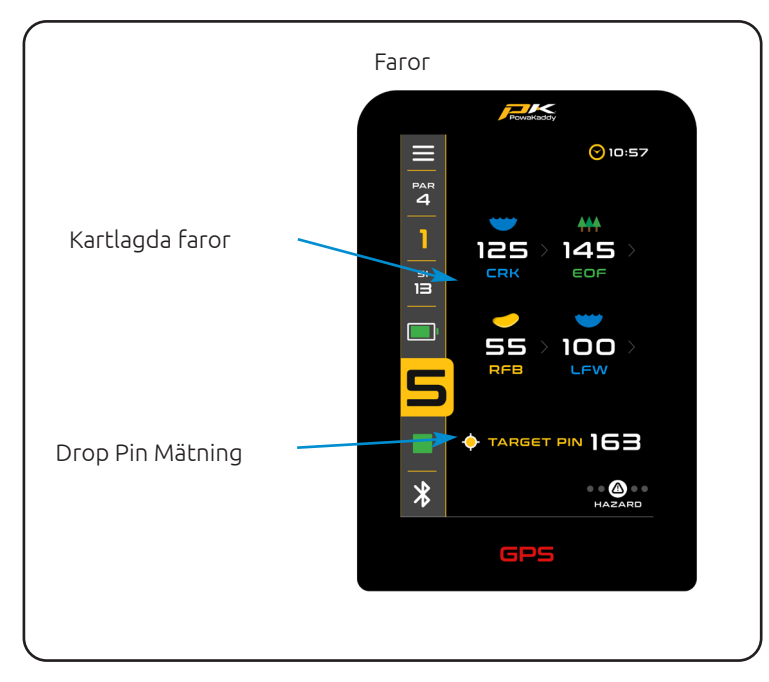

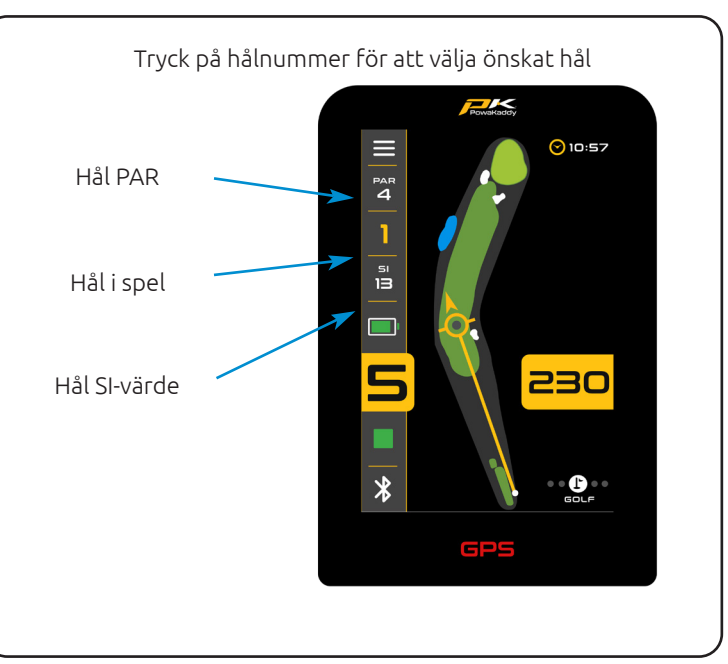

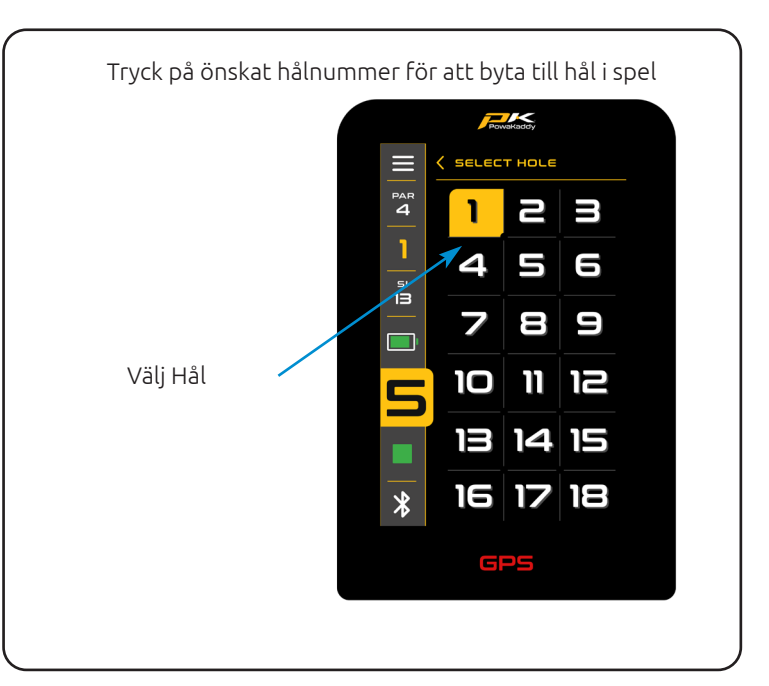

## Hazard Förkortningar

| LFB<br>MFB<br>RFB        | Vänster Fairway Bunker<br>Middle Fairway Bunker<br>Höger Fairway Bunker                |
|--------------------------|----------------------------------------------------------------------------------------|
| LFW<br>MFW<br>RFW        | Vänster Fairway Water<br>Middle Fairway Water<br>Höger Fairway Water                   |
| LGB<br>RGB<br>FGB<br>BGB | Vänster grön bunker<br>Höger grön bunker<br>Främre grön bunker<br>Tillbaka Grön Bunker |
| LFWC<br>MFWC<br>RFWC     | Vänster Fairway Water Carry<br>Middle Fairway Water Carry<br>Höger Fairway Water Carry |
| CRK<br>CRCK<br>EOF       | Bäck<br>Creek Carry<br>End of Fairway (vanligtvis Doglegs)                             |
| LGW<br>RGW               | Vänster grönt vatten<br>Höger grönt vatten                                             |

BGW När bandatan har laddats kommer din vagn att visa GPSinformation för hål 1. När du väl går in i "tee-zonen" för nästa hål i följd, kommer vagnen automatiskt att avancera för att visa information för nästa hål.

Främre grönt vatten Tillbaka Green Water

Om du inte har gått in i den mappade "tee-zonen", går du därför inte automatiskt framåt eller så börjar du inte från 1:a tee; du kan välja ett hål manuellt. Gör så här:

- 1. Tryck på "Hål"-grafiken överst på displayen.
- 2. Ett rutnät som visar hål 1 till 18 visas. Välj önskat hål från rutnätet.

## Klockfunktioner

RGW

Klockan, som finns i det övre högra hörnet av skärmen, visar aktuell tid med hjälp av GPS-data. (Justera i menyn Inställningar).

Genom att trycka på klockan kan du växla mellan de två andra alternativen; rundatimern (återställs när omgången är slut) och timer för förlorad boll.

Så här aktiverar du timern för förlorad boll:

- När den är synlig på skärmen, tryck och håll på timern för att starta och återställa 3-minuterstimern.
- När de 3 minuterna är slut kommer ikonen för förlorad boll att blinka på displayen.

Skottavstånd

Så här mäter du ett skott:

- Vid din startpunkt trycker du på den röda "Återställ"knappen. Detta kommer att tappa en GPS-nål och återställa avståndet till "0". När du börjar gå mot ditt mål kommer displayen att räknas.
- 2. Upprepa ovanstående för att starta en ny mätning.

Observera, (a) avståndet kommer att återställas när du avancerar hål. (b) mätningen som visas är en direkt linje från din startpunkt till din slutpunkt.

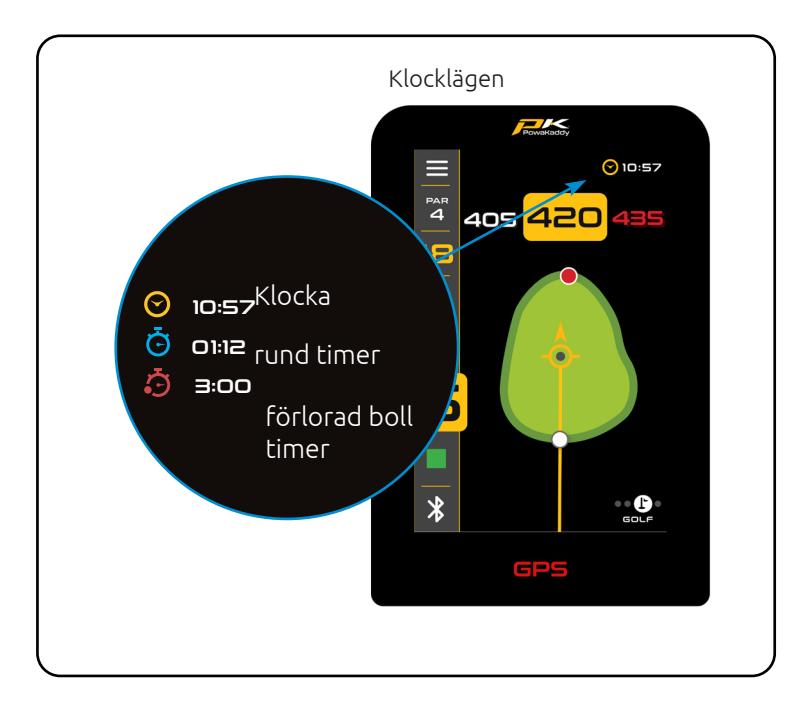

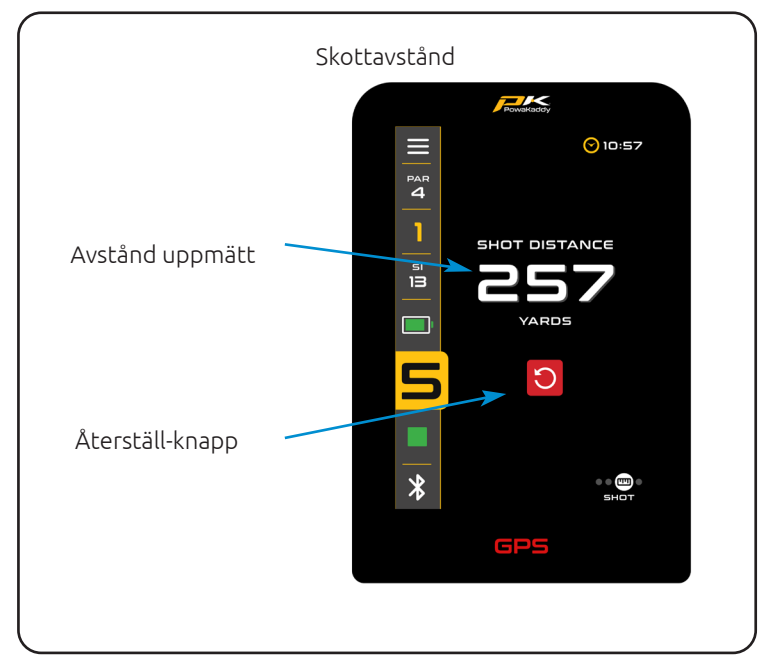

#### Konkurrensläge

Aktiveras från inställningsmenyn, för användning i tävlingar där distansfunktioner kanske inte är tillåtna (se lokala regler). Alla funktioner för avståndsmätning kommer att inaktiveras.

När vagnen är avstängd kommer tävlingsläget automatiskt att inaktivera, vilket återaktiverar distansfunktionerna för nästa omgång.

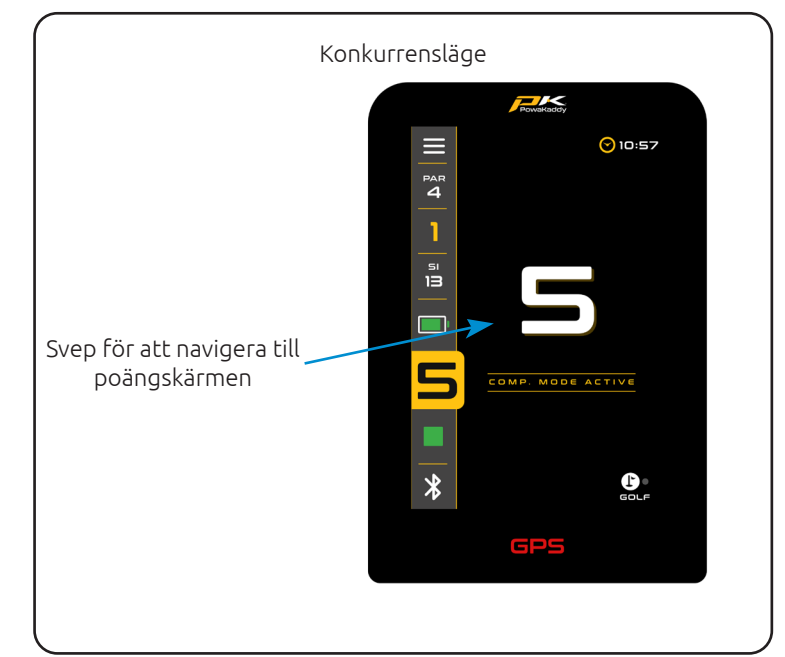

## POÄNGSÄTTNING

#### Spela in poäng

Spela in dina slag tagna på ett digitalt styrkort via poängskärmen. Hålet i spelet visas varje gång du går in på poängskärmen. Använd pilarna för att välja hålet och lägga till dina slag.

Tryck på den gröna "Scorecard"-ikonen i det övre vänstra hörnet av displayen för att öppna hela scorekortet.

Dina angivna slag fylls i på styrkortet. Missat ett hål? Tryck på knappen Lägg till (+) när du tittar på scorekortet för att öppna poängskärmen för det hålet.

Svep åt höger och vänster för att navigera i styrkortet.

Växla mellan Strokeplay och Stableford spellägen i inställningsmenyn.

Ställ in ditt handikapp och tee-val (herrar eller damer) i inställningsmenyn för att exakt beräkna poäng och nettopoäng

Återgå till Score-skärmen via bakåtpilen i rubriken Scorecardskärmen. Alla poäng kan när som helst ändras på poängskärmen.

#### Statistik

Gå längre än bara dina poäng. Ta chansen att spela in puttar tagna och fairway träffade/missade för att skapa en bild av ditt spel.

Lägg till puttar med upp/ned-pilarna. (Obs: det här är inte ytterligare streck).

Tryck på Fairway-ikonerna för att indikera om du missade fairway till vänster, träffade fairway eller missade höger. Ikonen kommer att markeras med gul när den väljs. Ändra eller avmarkera ditt val när som helst.

Notera: Alternativen för "Avancerad poängsättning" (Puttar & Fairways) kan tas bort från poängskärmen genom att välja alternativet "Grundläggande poängsättning" på menyn Inställningar.

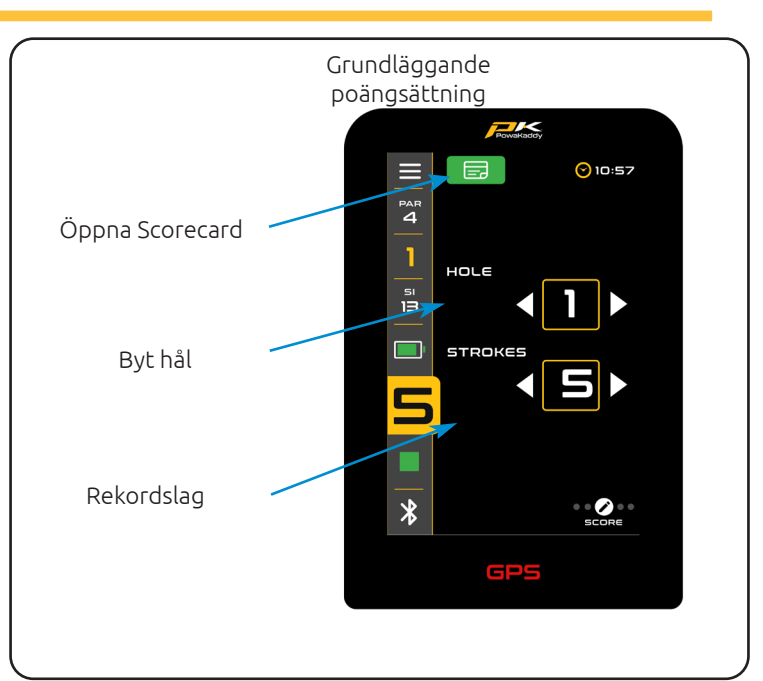

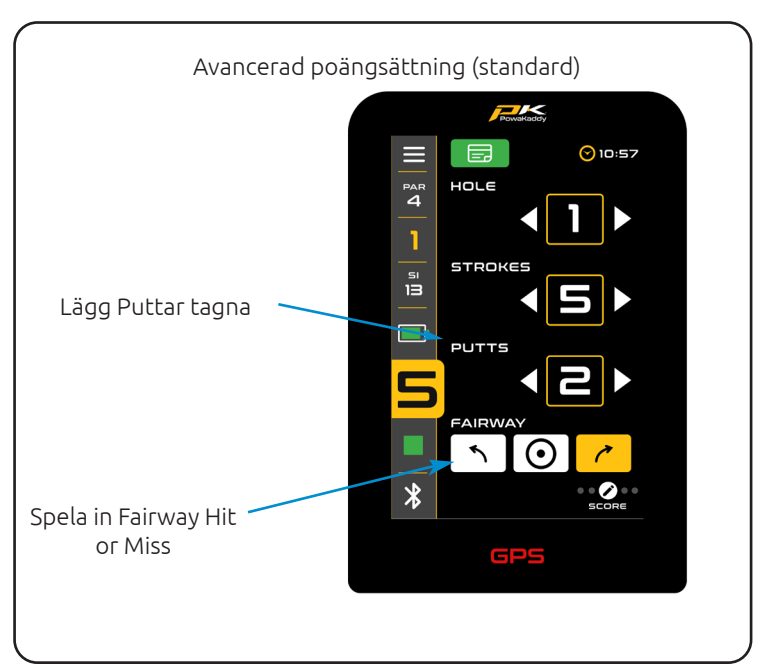

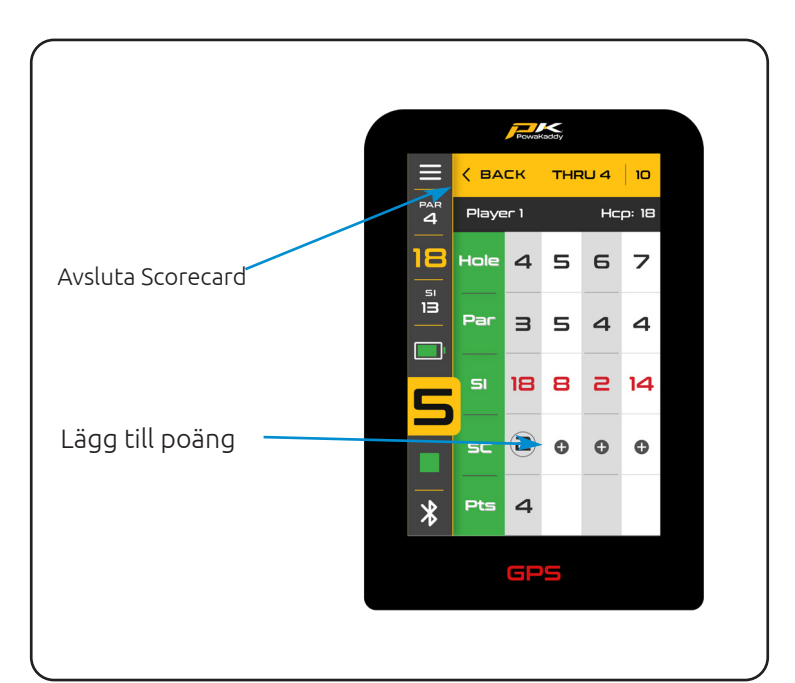

## AVSLUTA OMGÅNGEN

Så här avslutar du din runda och sparar din data:

Öppna menyn Inställningar, välj det röda alternativet "Avsluta runda". Du kommer att presenteras med en poängsammanfattning.

Härifrån kan du gå tillbaka till GPS-skärmen för att fortsätta rundan eller redigera en poäng, se rundans statistik; tid, vagnsträcka och avancerad statistik (om den anges med alternativet avancerad poäng). Dessa inkluderar greener i reglering (GIR), antal puttar, genomsnittliga puttar per hål och mer.

Om du vill spara dina rundadata, bekräfta detta genom att trycka på den röda "Hem"-knappen.

Din genomförda runda och statistik kommer att sparas på vagnen och är tillgänglig för att se på appen.

Obs: din telefon måste vara kopplad till vagnen (när den är påslagen och appen öppen) för att styrkortet ska synkroniseras.

Vagnen kan lagra upp till 10 rundor. Dessa styrkort kommer att raderas och ersättas om de inte synkroniseras med appen.

Vi rekommenderar att du kör appen i bakgrunden medan du spelar.

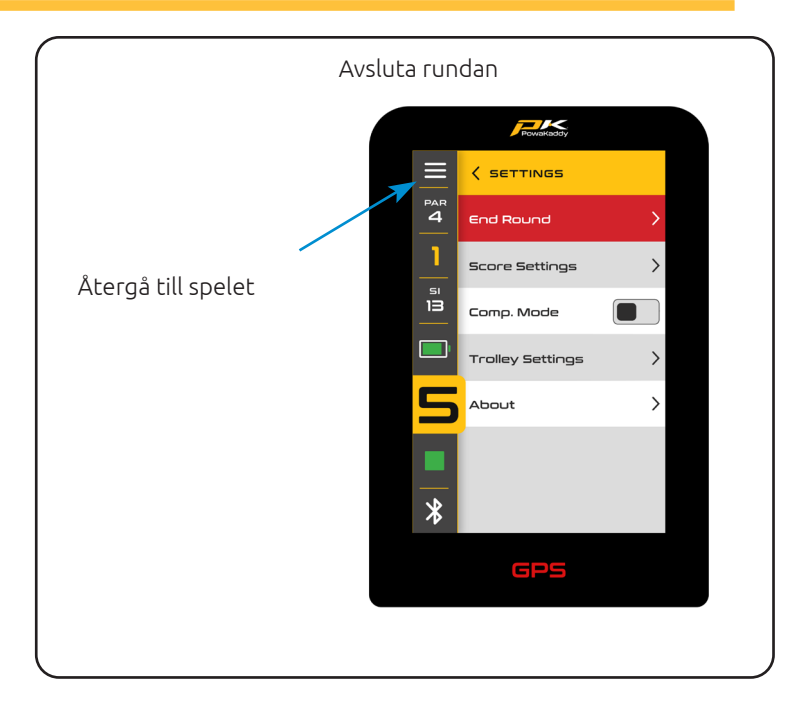

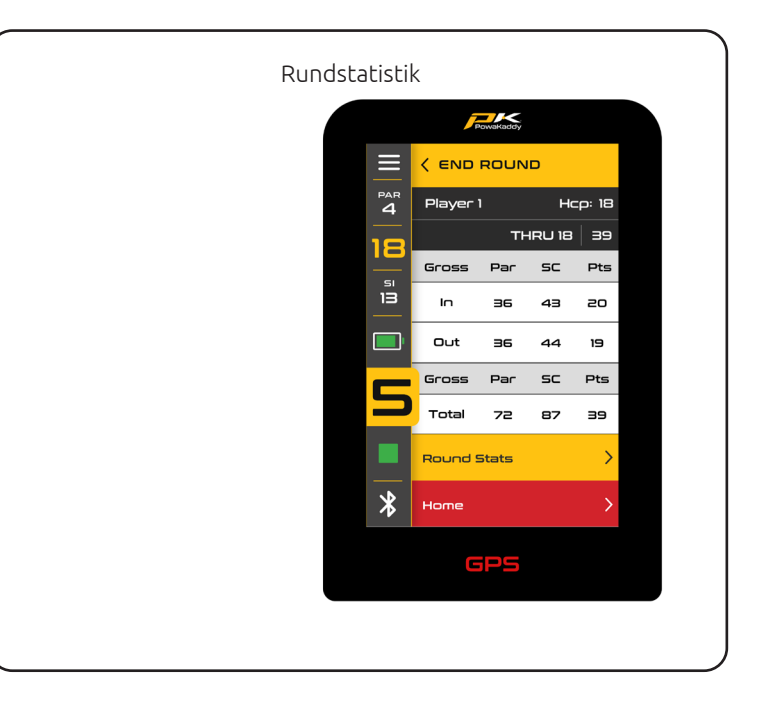

## INSTÄLLNINGAR

Gå till menyn Inställningar via ikonen i det nedre vänstra hörnet av displayen.

Gå in i undermenyerna med hjälp av pilarna på höger sida. Tryck på en grå växlingsikon för att slå på den; den blir gul för att indikera att den är aktiv. Tryck igen för att stänga av.

För att välja ett alternativ i en lista, tryck helt enkelt på det. Den gula bockikonen indikerar vilket val som är aktivt.

De huvudsakliga alternativen du kanske vill ändra är uppdelade i två undermenyer: 'Poänginställningar' och 'Vagnsinställningar'.

## Poänginställningar

- Ändra spellägen mellan Strokeplay och Stableford.
- Växla mellan avancerade och grundläggande poänginmatningslägen.
- Ställ in ditt handikapp med knappsatsen.
- Tillämpa en handikappprocent om du spelar en match (verkligt handikapp kommer att visas inom parentes på scorekortet)
- Byt mellan herr- och damtröjor.

## Inställningar för vagn

- Ändra avståndsenheterna från yards till meter.
- Ställ in klockan och använd sommartid.
- Ställ in en säkerhetsnål som när den är aktiv kommer att krävas när vagnen startas.
- Slå på och av Bluetooth.
- Ställ in ett annat språk.
- Slå på och av demoläget.

Obs: En standardpin 7921 används om du någonsin glömmer den inställda säkerhetspinkoden.

#### Om

Den sista undermenyn är skärmen "Om". Här hittar du:

- Trolley-firmwareversioner (När du kontaktar kundtjänst angående ett tekniskt problem kan de begära programversionerna som finns här).
- Historik som visar vagnens vägmätare och körtid.
- "Sök efter uppdateringar". (Obs: vagnen måste paras ihop med appen. Följ instruktionerna på skärmen och i appen.)

Avsluta inställningarna när som helst via ikonen i det övre högra hörnet av displayen.

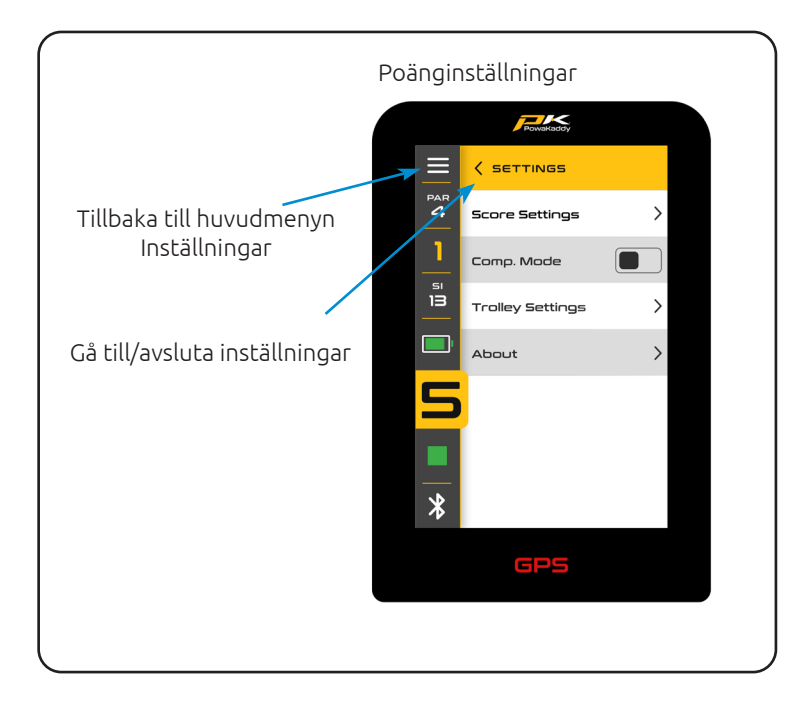

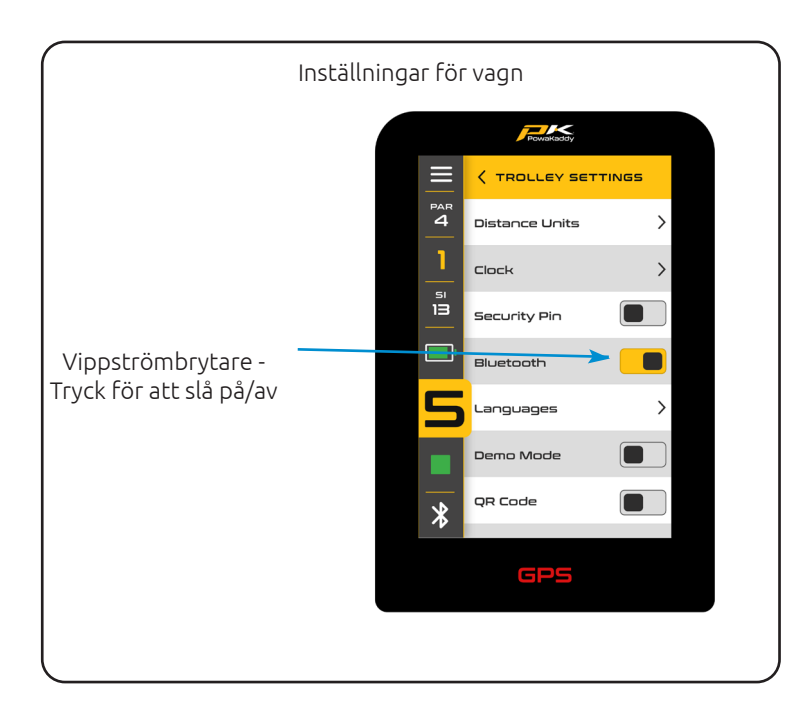

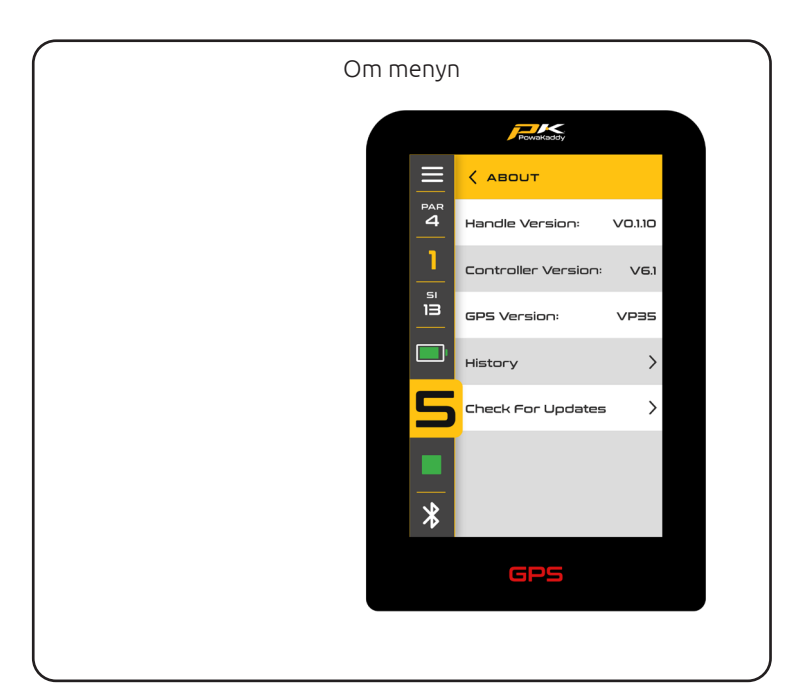

## BATTERIVÅRD

1. Obs: STANDARD 30V litiumbatteriet är designat för användning över 18 hål och måste alltid laddas helt innan nästa omgång. Följ laddningsinstruktionerna som beskrivs på följande sidor. Vi är medvetna om att vissa golfare kommer att försöka sträcka ut dessa batterier till 27 hål. Detta kan skada batteriets totala kapacitet och kan resultera i ett tidigt fel. Att spela mer än 18 hål med STANDARD-batteriet kan allvarligt förkorta batteriets livslängd och kommer att ogiltigförklara batteriets garanti.

Obs: under normala förhållanden kommer XL Extended 30V litiumbatteriet att göra 36 hål när det används på en PowaKaddy-produkt. Förhållanden som kall omgivningstemperatur, långa eller exceptionellt kuperade banor, våta markförhållanden och alltför tunga golfbagar kan minska räckvidden för vagnen.

#### Laddningsinstruktioner

- 1. Anslut laddaren till elnätet laddarens indikatorlampa lyser grönt.
- 2. Slå på batteriet genom att trycka och hålla in strömbrytaren tills den gröna lampan lyser.
- 3. Anslut batteriet till laddaren. Laddningslampan ändras från grönt till rött för att indikera att laddningsprocessen har startat.
- 4. När batteriet är fulladdat lyser laddarens statuslampa konstant grönt. Ta nu bort batteriet från laddaren och laddaren från uttaget.
- 5. Stäng av batteriet med strömbrytaren.
- 6. Laddningsprocessen tar cirka 8 timmar beroende på urladdningens omfattning och batterikapacitet.
- 7. Undvik att lämna batteriet på laddning i mer än 12 timmar. Om batteriet lämnas under en längre tid stängs batteriet av automatiskt.

Observera: om de röda och gröna lamporna blinkar på laddaren, indikerar detta att:

- Batteriet var inte påslaget när det var anslutet till laddaren.
- Laddningscykeln har avslutats och batteriet har stängts av.
- Det kan vara fel på batteriet eller laddaren, kontakta PowaKaddys tekniska support.

#### Batterisäkerhet

- Kortslut aldrig ett batteri. Håll den borta från gem, mynt, nycklar och andra små metallföremål som kan göra en anslutning mellan terminalerna.
- Stänk eller doppa inte i vätska.
- Förvara eller ladda inte batteriet på platser där temperaturen kan överstiga under -10° (14° F) eller över 40° C (105° F), såsom utomhusskjul eller metallbyggnader på sommaren.
- Ladda endast ditt PowaKaddy-batteri med den godkända laddaren som medföljer. Användning av en annan laddare kan skada batteriet eller orsaka brand.
- Använd aldrig batteriet om höljet eller polerna är skadade.
- Det finns inga reparationsbara delar inuti batteriet, FÖRSÖK INTE ÖPPNA BATTERIET eller försök att reparera. RISK FÖR ELEKTRISK STÖT ELLER BRAND.
- Batteriet är en förseglad enhet. Om det mot förmodan skulle läcka vätska från batteriet, rör inte vätskan eftersom det kan orsaka irritation eller brännskador.
- •
- Följ dessa försiktighetsåtgärder:
- Hudkontakt Tvätta med tvål och vatten.
- Inandning Utsätt för frisk luft och sök läkare.
- Ögonkontakt Skölj omedelbart med vatten i minst 15 minuter. Sök läkarvård.
- Avfallshantering använd handskar för att hantera batteriet och kassera omedelbart; kontakta din kommun eller återvinningscentral.
- •
- Bränn inte batteriet även om det är skadat.
- Använd endast ett PowaKaddy-batteri med en kompatibel PowaKaddy-vagn. Användning av batteripaketet på andra produkter kan skapa risk för skada eller brand.

#### Laddningssäkerhet

- Undersök inte terminaler med ledande föremål.
- Ladda endast ett PowaKaddy-batteri med den medföljande PowaKaddy-laddaren. Laddaren och batteripaketet är speciellt utformade för att fungera tillsammans.
- Ladda endast på en hård, plan yta.
- Laddaren blir varm. Täck inte över laddaren eller batteriet.
- Utsätt inte laddaren för regn, frost eller snö.
- Använd inte en laddare om kontakten, kablar, kontakter eller hölje är skadade.
- Ta försiktigt bort kontakten. Dra inte i sladden.
- Undvik att använda en förlängningskabel.

## Förvaring av litiumbatteri

Batterier ska förvaras på en sval och torr plats borta från direkt solljus och överdriven värme eller kyla; förvara helst i rumstemperatur. Ladda batteriet helt innan förvaring. Ladda en gång var tredje månad därefter.

#### Batteritransport

Se till att batteriet är avstängt när du transporterar vagnen för att undvika att vagnen aktiveras och batteriet laddas ur. Kontrollera med ditt flygbolag innan du försöker frakta ditt batteri med flyg.

## Avfallshantering av litiumbatteri

Vid slutet av dess livslängd, kassera batteriet med vederbörlig hänsyn till miljön.

- 1. Om möjligt, töm batteriet helt och ta bort det från vagnen.
- 2. Ta med batteriet till din lokala återvinningsstation.

## UNDERHÅLL

Din PowaKaddy-vagn är lätt att underhålla.

- 1. Förvara din vagn inuti.
- 2. Tvätta aldrig eller doppa aldrig i vatten. Rengör vagnen med en svamp och varmt vatten för att ta bort lera, gräs och annat skräp.
- 3. Ta då och då bort hjulen och applicera fett på axlarna och hjulen.
- 4. Använd endast godkända PowaKaddy-delar för reparationer.

Ditt serienummer finns i håligheten i den bakre leden, vänligen notera för framtida referens.

Om du skulle få problem med din PowaKaddy-produkt, besök www.powakaddy.com/support

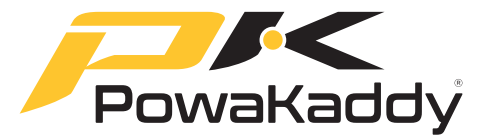

POWAKADDY-namnet och PK-logotypen är registrerade varumärken som tillhör PowaKaddy International Limited och är skyddade i Storbritannien och andra länder och regioner. Dessutom äger Powakaddy International Limited olika designregistreringar, patent och andra IP-rättigheter i samband med deras produkter.

Endast PowaKaddy International Ltd och dess auktoriserade återförsäljare och licenstagare får använda PowaKaddys logotyp, produktlogotyper och bilder i reklam-, reklam- och försäljningsmaterial, enligt villkoren.

PowaKaddy International Ltd är registrerat i Storbritannien. Företagsnummer 07747629, Storbritanniens varumärkesregistreringsnummer 3593096

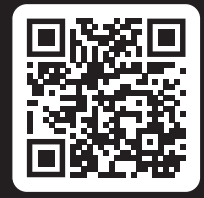

#### Registrera dig nu! Missa inte!

Skanna för att öppna registreringssidan eller besök: powakaddy.com/my-powakaddy

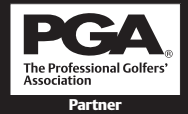

PGA är ett registrerat varumärke som tillhör Professional Golfers' Association Limited.